Разработана для учащихся МАОУ «Школа №19»

## Выйти на сайт портала по адресу: <u>https://p52.навигатор.дети</u>

(Можно осуществить поиск через любую из поисковых систем (Яндекс, Гугл, Рамблер) по запросу: навигатор дополнительного образования Нижегородской области). Откроется главная страница портала:

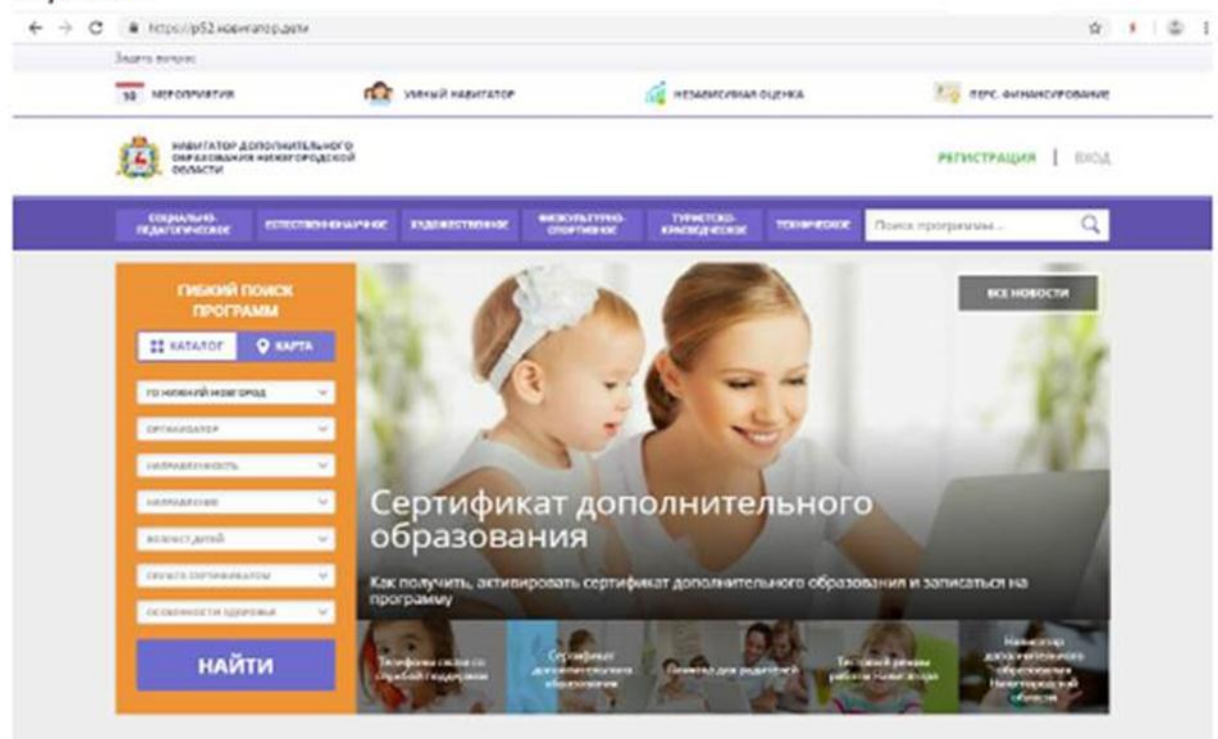

Каталог программ

Для регистрации в качестве пользователя (потребителя образовательных услуг) необходимо:

Шаг 1. Нажать кнопку «Регистрация» в правом верхнем углу экрана.

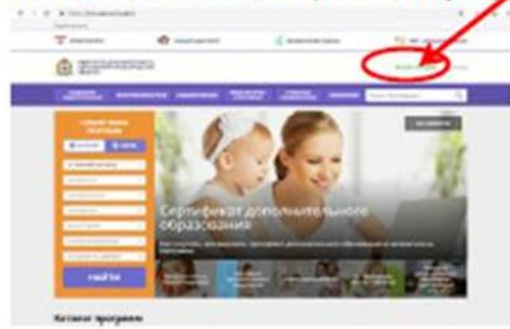

Шаг 2. Заполнить все обязательные поля в регистрационной форме, используя подсказки:

 городской округ или муниципальный район, где вы зарегистрированы (выбрать нужный из выпадающего списка);

- фамилию, имя, отчество (родителя);

номер мобильного телефона для связи;

действующий адрес вашей электронной почты;

пароль (придумать самостоятельно).

| 10 MERCENVETING                                                  | пар элений навителоз                                                                                                    | THE SCHOLANDORNALE |
|------------------------------------------------------------------|----------------------------------------------------------------------------------------------------|--------------------|
| BARATENDE DONORHUT<br>COMPLEXION DONORHUT<br>COMPLEXION PROVINCE | аленого<br>аленого                                                                                                    | евристенции   внол |
| enactraque sitos in                                              | noseeo rurony                                                                                                    | ×                  |
|                                                                  | In Billion and a College                                                                                                   |                    |
|                                                                  | TRATE ADVANCES V                                                                                                    |                    |
|                                                                  | ARRAYS DOWN REVERSE                                                                                                    |                    |
|                                                                  | Hermonian, rase dat                                                                                                    |                    |
|                                                                  | BRIGHTS BRUE HAN                                                                                                    |                    |
|                                                                  | hed PolySt, ribbi                                                                                                    |                    |
|                                                                  | READING BRUK CONSCIENT                                                                                                    |                    |
|                                                                  | Part Research, edges (State)                                                                                               |                    |
|                                                                  | EMDALE HORIZON DU LEVON                                                                                                    |                    |
|                                                                  | a konkunt sosistikes (                                                                                                    |                    |
|                                                                  | Mild/19 Point                                                                                                    |                    |
|                                                                  | renhka předyanšek na                                                                                                    |                    |
|                                                                  | handlock                                                                                                    |                    |
|                                                                  |                                                                                                    |                    |
|                                                                  | Representation in surprise connects a <u>surprise house surprise surprise</u><br>and a surprise surprise surprise surprise |                    |

Далее следует ознакомиться с Политикой конфиденциальности и пользовательским соглашением и поставить отметку в виде 🖌 В поле «Я выражаю согласие». После внимательной проверки правильности заполнения личных данных нажать кнопку «Зарегистрироваться».

Обращаем ваше внимание на важность правильного и корректного ввода личных данных, в особенности адреса электронной почты, так как в дальнейшем именно на неё будут приходить уведомления от ИС Навигатор, а также данные для восстановления пароля, в случае его утери и запроса на восстановление.

Шаг 3. После успешной регистрации на указанный вами адрес электронной почты поступит сообщение от службы поддержки Навигатора со ссылкой для подтверждения вашего электронного адреса.

|                                                                                                    | N94776364670<br>KKETUPLQCXQA                                                                                                    |                                                                                                    |                                                                                                    | Distributes Detensions Processes            | • |
|----------------------------------------------------------------------------------------------------|----------------------------------------------------------------------------------------------------|----------------------------------------------------------------------------------------------------|----------------------------------------------------------------------------------------------------|---------------------------------------------|---|
| ER JAARENS<br>FRANKEN BESKER                                                                                                    |                                                                                                    | Constants and                                                                                                    | NCTINIA<br>MILITARIA<br>MILITARIA                                                                                                    | пысстросранны, Q                            |   |
| ЛИЧНЫЙ КАБИН                                                                                                    | ET                                                                                                    |                                                                                                    |                                                                                                    | в каталог выход                             |   |
| проема дети                                                                                                    | стижения история зая                                                                                                    | вок история просм                                                                                                    | тера отложено                                                                                                    | аголь                                       |   |
| -                                                                                                    | Read on                                                                                                    |                                                                                                    | ALM PLACE                                                                                                    |                                             |   |
| Dia William                                                                                                    | Process of the local division of the local division of the local d |                                                                                                    | areases.                                                                                                    |                                             |   |
|                                                                                                    |                                                                                                    |                                                                                                    | EQ Haranse                                                                                                    | a incernent a                               |   |
| -                                                                                                    |                                                                                                    |                                                                                                    |                                                                                                    |                                             |   |
| com                                                                                                    | ANDERS                                                                                                    | OTWENNTE KOMENENN                                                                                                    | <u> </u>                                                                                                    |                                             |   |
|                                                                                                    |                                                                                                    |                                                                                                    |                                                                                                    |                                             |   |
|                                                                                                    |                                                                                                    |                                                                                                    |                                                                                                    |                                             |   |
|                                                                                                    | TEV JO «UPPER DATA                                                                                                    | men mast-actual penalt . Fig                                                                                                    | unusa calita e ricentrika                                                                                                    | +7 (821) #65-56-83                          |   |
| ٩                                                                                                    | ГБУ ДО «Центо разв<br>и кножества Ризии                                                                                                    | ития постчества датий Пр<br>продозій областии взя<br>Го                                                                                                    | нерова сайта и усопротика<br>«Будрокулокалькости<br>судорстванные безднотное                                                                                                    | +7 (King and no all<br>transversificant, in |   |
|                                                                                                    | TEV JO «George pains<br>et so-caustites Prover<br>prod                                                                                                    | лтия тахр-настав датий Пр<br>продахой областии ез<br>По<br>19<br>19<br>19<br>19<br>19                                                                         | никова сайта и полятика<br>Нокронциональности<br>удиротивных бархитно<br>рокарник досклентиканого<br>рокарник «Донтр ракието»<br>очторядают бонстр<br>осторядают бонстр                                | +7 (821) 465 14 48<br>17777330 (Fraid, 15   |   |
| Engenda anti-<br>transfer anti-<br>distanting anti-participation<br>anti-<br>anti-participation anti-participation<br>anti-participation anti-participation<br>anti-participation<br>anti-participation<br>anti- | ПОГДО «Центо разв<br>в концистия Ругия<br>поло                                                                                                    | лтин таку-настан дитий Гу<br>традовай облистии ен<br>об<br>областии<br>та<br>та<br>со<br>со<br>со<br>со<br>со<br>со<br>со<br>со<br>со<br>со<br>со<br>со<br>со | нична сайта и полутика<br>нандоналознальности<br>ударстванного богдолтное<br>регизание (Экнер развотое<br>регизание) с сенсалется<br>регизараной о сенсалется<br>регизараной области<br>Ры (СССОССТВА) | +7 (B21) #66.54.83<br>tractice official in  |   |

Шаг 6. Отправьте заявку на получение сертификата учёта с помощью нажатия кнопки «Получить сертификат».

Обязательно перейдите по ссылке, указанной в письме, чтобы подтвердить свой e-mail и пользоваться всеми возможностями портала.

Шаг 4. После перехода по ссылке, и успешного подтверждения электронного адреса, нажмите на свои ФИО в верхнем правом углу для перехода в личный кабинет.

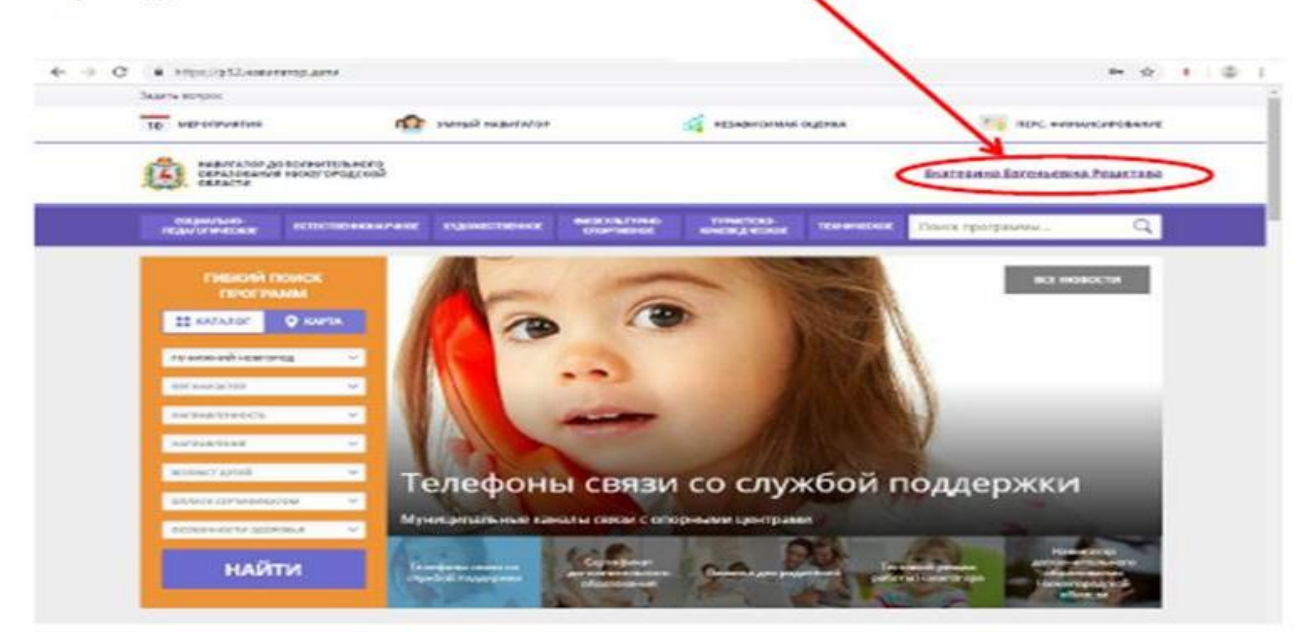

Шаг 5. В личном кабинете выберите вкладку «Дети», нажмите кнопку «+Добавить ребенка» и заполните все поля регистрационной формы:

- фамилия, имя, отчество (ребенка);

дата рождения.

Проверьте правильность введённых вами данных и нажмите кнопку «Сохранить». Если у вас несколько детей, то вам необходимо снова повторить шаг 5.

|                                         | CALCULATE CONTRACTOR OF STATES                                                        | Dari.                                                |                                          |                                                                                                    |                                                                                                    |                     | en 12                                                   |
|-----------------------------------------|---------------------------------------------------------------------------------------|------------------------------------------------------|------------------------------------------|----------------------------------------------------------------------------------------------------|----------------------------------------------------------------------------------------------------|---------------------|---------------------------------------------------------|
| Regards miriplos:                       |                                                                                       |                                                      |                                          |                                                                                                    |                                                                                                    |                     |                                                         |
| (1) (1) (1) (1) (1) (1) (1) (1) (1) (1) | а нижетолодовой<br>плотинательного                                                    |                                                      |                                          |                                                                                                    |                                                                                                    | Ekateansa Intensete | на Решетове                                             |
| ER BANKANS<br>TRANSFORMETRICE           |                                                                                       | equations:                                           |                                          | THREETCHO<br>ADMINISTRATING                                                                                                    | Toward                                                                                                    | Понка трограмана .  | Q,                                                      |
| личный кава                             | 1HET                                                                                  |                                                      |                                          |                                                                                                    |                                                                                                    | 8 KATAROF           | выход                                                   |
| пеориль дет                             | а достижения                                                                          | ИСТОРИЯ ЗАЯВО                                        | к. история про                           | 0011708                                                                                                    | 01/30/88/90                                                                                                    | палоль              |                                                         |
| _                                       |                                                                                       |                                                      |                                          |                                                                                                    |                                                                                                    | - 2014              |                                                         |
| Александр Нико                          | 100544                                                                                | Получить серти                                       | ефнялат                                  |                                                                                                    |                                                                                                    |                     | -                                                       |
| DATES ALL ARTS                          |                                                                                       |                                                      |                                          |                                                                                                    |                                                                                                    | (verse)             | 2 ALANYANIN                                             |
|                                         |                                                                                       |                                                      |                                          |                                                                                                    |                                                                                                    |                     |                                                         |
|                                         |                                                                                       |                                                      |                                          |                                                                                                    |                                                                                                    |                     |                                                         |
|                                         |                                                                                       |                                                      |                                          |                                                                                                    |                                                                                                    |                     |                                                         |
|                                         |                                                                                       | 17 20 -lue-10 (unierte                               | 8 1000-00183 p810F                       | транна си                                                                                                    | Ta withorithma :                                                                                                    |                     | (221) 405-54-43                                         |
| ġ.                                      | 2                                                                                     | алар «цанта развити<br>биодо «цанта развити          | н төорчества датка<br>до ка областич     | травніка сай<br>конфидінскі                                                                                                    | та и политика<br>снальности                                                                                                    | -71                 | (221) <b>405-14-42</b><br>conce <b>r</b> entation       |
| Case of Cal                             | ;                                                                                     | EV ZO «Late-To publicita<br>Geolusicităs Paleisiropo | н таор-нества даткат<br>дох кат областич | тірависка сай<br>конфиданци<br>Государтин<br>учрені дення                                                                                                    | Та и Полипика<br>Снальна Сти<br>неов Басдилиная<br>датропелятичиенти                                                                       | +71                 | (121) <b>405 14 43</b><br>conse <sup>re</sup> tradius   |
| Conject (2)                             | fr<br>Stranger<br>St                                                                  | en 20 - Kanala brasecob)<br>Kanala brasecob)         | а тоорнаства датка<br>Досей областин     | правила сай<br>конфидеоци<br>Госуциятен<br>обратение<br>такаческая р<br>тикочство р                                                                                                    | Та и Полятика<br>окальности<br>нов Боджиниа<br>досологичинити<br>искогр Балактик<br>искогр Балактик<br>искогр Балактик                     | -71                 | (1)() <b>455-14-41</b><br>conse <sup>re</sup> ttaal, sy |
| Engrad (A)<br>States of the second      | 5<br>57<br>10<br>10<br>10<br>10<br>10<br>10<br>10<br>10<br>10<br>10<br>10<br>10<br>10 | аладан (дангур развети<br>Кнодан (дангур развети     | я теорнества датка<br>Досей областин     | правила сай<br>снеридения<br>гоородство<br>упридения<br>порасовно<br>порасовно<br>по<br>порасовно<br>по<br>по<br>по<br>по<br>по<br>по<br>по<br>по<br>по<br>по<br>по<br>по<br>по | Та и Полятлеа<br>ональности<br>енов бездилиние<br>дотольятичькито<br>изактр разветити<br>дотольятичькито<br>соба вобастич<br>соба вобастич | -71                 | (121) <b>405-14-43</b><br>consetTravel.co               |

Шаг 7. Подтвердите данные о ребенке/детях и данные о сертификате/сертификатах, для этого необходимо:

7.1.Выбрать программу (МАОУ «Школа №19») -

7.2. Направить на адрес электронной почты <u>shkola19nn@mail.ru@</u> скан или фото полиса СНИЛС на имя ребенка (или сообщить номер полиса классному руководителю)

7.3. Дождаться уведомления оператора портала о подтверждении данных учреждением (В виде сообщения на Ваш адрес электронной почты) и изменения статуса ребенка в личном кабинете портала «Навигатор».